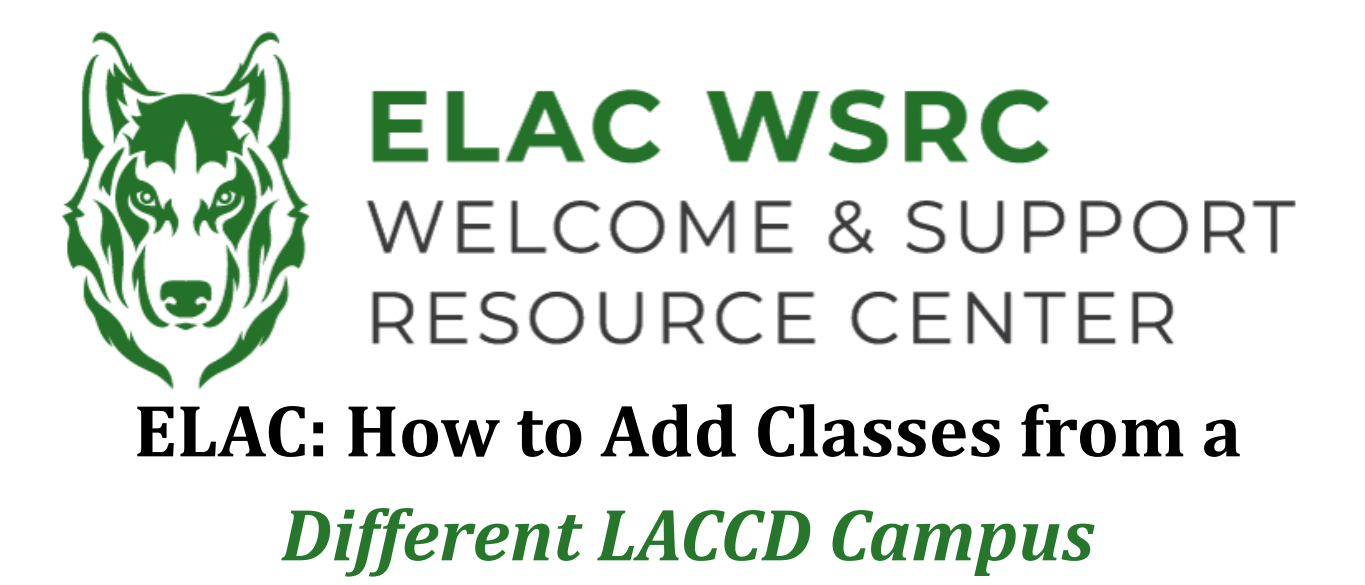

- 1. Sign into your student portal: https://mycollege.laccd.edu
- 2. Click on "Manage Classes (Add/Drop)"

| ▼ Student Homepage |                                |                           |        |
|--------------------|--------------------------------|---------------------------|--------|
| Profile            | Academic Records               | Manage Classes (Add/Drop) | Canvas |
| 20                 | East<br>Los Angeles<br>College |                           |        |
| Kevin Ornelas      |                                |                           |        |

3. On the Left-Hand side, select "Class Search and Enroll"

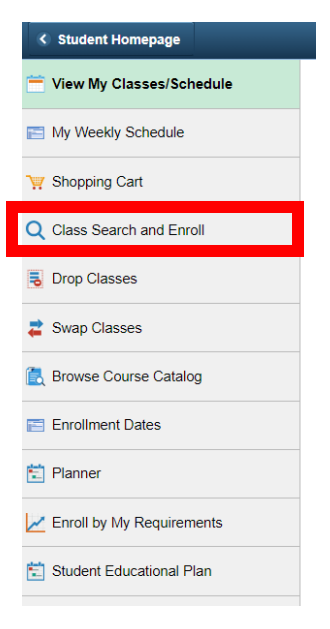

4. Select the term (semester) you are trying to add the class for:

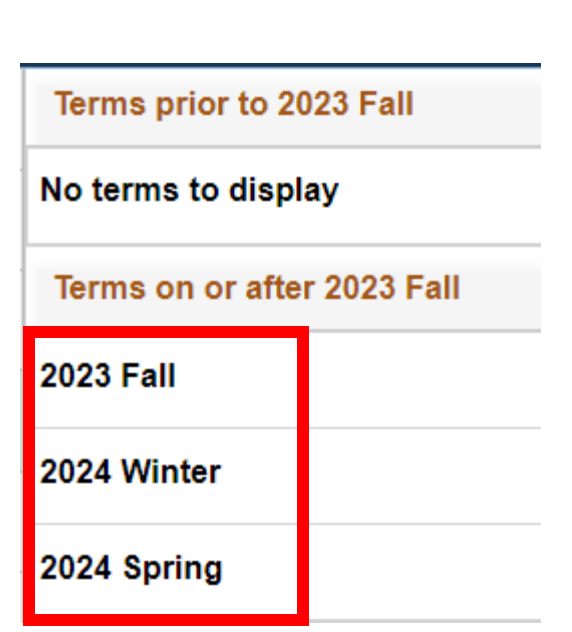

5. On "Enter Keyword", search the name of the class ex: English 101

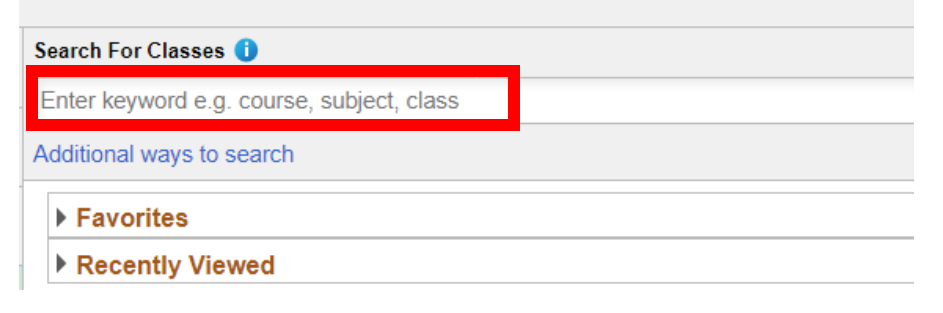

6. Remove the "East Los Angeles College" filter

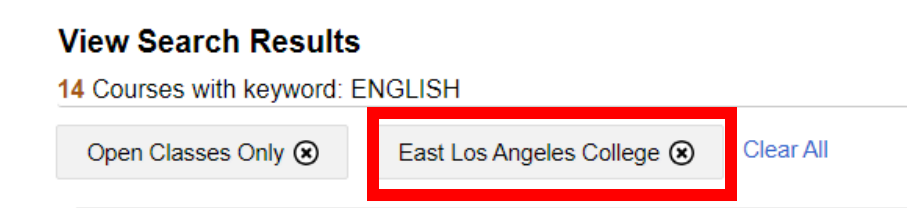

7. On the Left-Hand side, select the LACCD Campus you are trying to add the class for (leave blank for all campus options).

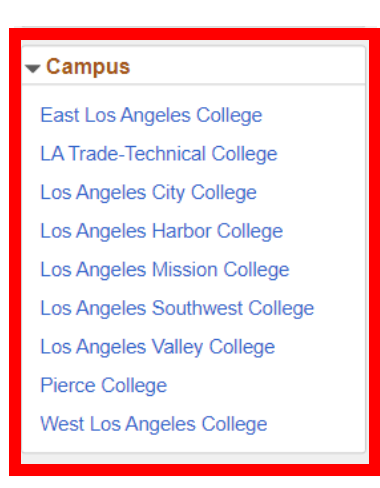

8. Select the name of the course you are searching for & all class options for the **selected campus** should become available

## View Search Results

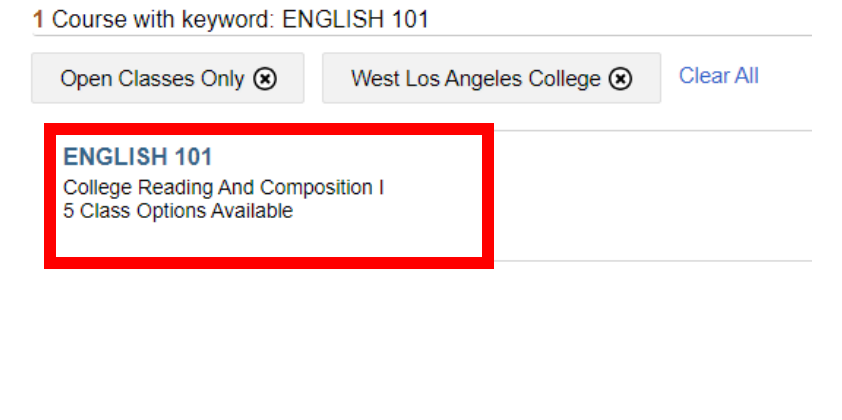

Welcome Center Contact: E1-189 Office Phone: 323.780.6800 Email: welcomecenter@elac.edu